## Once logged into FACTS please select "Students" from the Left Side Menu

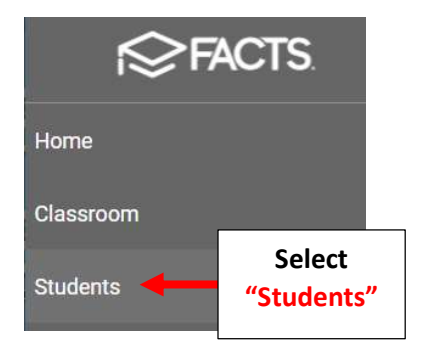

## Select the Student you would like to Edit

|                      | <u> </u>       |  |
|----------------------|----------------|--|
| Student 🔹            | Ξ              |  |
| Enrolled             | •              |  |
| Substatus            | •              |  |
| District Wide Filter |                |  |
| Next Year Filter     |                |  |
| Q Search by name     |                |  |
| Abraham, Dene        | Select Student |  |
| Abraham, George      | to Edit        |  |
| Allison, Gabrielle   |                |  |

## Select "Religion" from the Right Side Menu. Select the "Denomination" Dropdown and select your "Religion"

| gion                                |                                                |                                | Family         |
|-------------------------------------|------------------------------------------------|--------------------------------|----------------|
| Religion screen allows you to store | Denomination, Congregation and religious event | information. You can also view | Finance        |
| regational information for the pers | on.                                            |                                | Interests      |
| enomination                         | 2 Select                                       |                                | Medical        |
|                                     | vour Religion                                  |                                | P/T Conference |
| 7th Day Adventist                   | your neigion                                   |                                | Portfolio      |
| Assembly of God                     | - ¢                                            | 1. Select                      | Religion       |
|                                     |                                                | Kengion                        | Report Card    |
| Baptist -                           |                                                |                                | Schedule       |
| Calvary Chapel                      |                                                |                                | School         |
| Catholic                            |                                                |                                | Service Hours  |
| 21922-1200930446                    |                                                |                                | Tracking       |

Select "Save" to Save your Changes

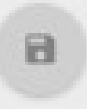